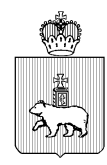

| МИНИСТЕРСТВО ПО РЕГУЛИРОВАНИЮ<br>КОНТРАКТНОЙ СИСТЕМЫ В СФЕРЕ ЗАКУПОК<br>ПЕРМСКОГО КРАЯ |                      |  |  |  |  |  |  |
|----------------------------------------------------------------------------------------|----------------------|--|--|--|--|--|--|
| Ул. Петропавловская, д. :                                                              | 56, г. Пермь, 614006 |  |  |  |  |  |  |
| Тел. (342) 253 76 94; фа                                                               | икс (342) 237 49 88  |  |  |  |  |  |  |
| E-mail: agz $a$ p                                                                      | ermkrai.ru           |  |  |  |  |  |  |
| ОКПО 12035191, ОГР                                                                     | H 1125902006944,     |  |  |  |  |  |  |
| ИНН/КПП 5902293                                                                        | 851/590201001        |  |  |  |  |  |  |
| <u>04.02.2022</u> No                                                                   | 32-01-исх53-50       |  |  |  |  |  |  |
|                                                                                        |                      |  |  |  |  |  |  |
| На № от                                                                                |                      |  |  |  |  |  |  |
| _                                                                                      | _                    |  |  |  |  |  |  |

О настройке электронного актирования в РИС Закупки ПК

Руководителям государственных органов и исполнительных органов государственной власти Пермского края Главам муниципальных образований Пермского края

Директору Территориального фонда обязательного медицинского страхования Пермского края Мельниковой Т.П.

Уважаемые коллеги!

Доводим до Вашего сведения, что в соответствии с Федеральным законом от 5 апреля 2013 г. № 44-ФЗ «О контрактной системе сфере закупок товаров, работ, услуг для обеспечения государственных и муниципальных нужд» (в редакции Федерального Закона от 2 июля 2021 г. №360-ФЗ) положения в части электронного актирования обязательны к применению заказчиками и поставщиками (подрядчиками, исполнителями) с 1 января 2022 года.

В целях обеспечения получения сведений из единой информационной системы в сфере закупок (далее – ЕИС) о подписании документа о приемке необходимо в региональной информационной системе в сфере закупок Пермского края (далее – РИС Закупки ПК) осуществить ряд настроек согласно прилагаемой инструкции.

Также обращаем Ваше внимание на следующие особенности по работе с контрактами при передаче сведений между информационными системами в рамках электронного актирования:

документы о приемке подписываются в ЕИС;

на основании подписанного документа о приемке в ЕИС автоматически формируется проект сведений об исполнении контракта;

сведения об исполнении контракта, сформированные на основании подписанного документа о приемке, регистрируются в ЕИС без использования РИС Закупки ПК;

сведения о подписании документа о приемке передаются в РИС Закупки ПК только после регистрации в ЕИС сведений об исполнении контракта;

для контрактов, предусматривающих электронное актирование, ввод сведений об исполнении в части поставленного товара, выполненной работы, оказанной услуги в карточке контракта в РИС Закупки ПК не требуется. Исполнение по этапу контракта формируется автоматически и переходит в статус «Зарегистрировано»;

в ЕИС через РИС Закупки ПК регистрируются только сведения об исполнении контракта в части оплаты поставленного товара, выполненной работы, оказанной услуги;

до 1 апреля 2022 года планируется обеспечить передачу документа о приемке, подписанного в ЕИС, из РИС Закупки ПК в систему АЦК-Финансы для последующей оплаты по контракту.

Дополнительно сообщаем, что в целях информационной поддержки заказчиков Пермского края по вопросу электронного актирования в открытой части «РИС Закупки ПК» - «Заказчикам» создан новый подраздел «Электронное актирование».

Просим оперативно довести данную информацию до сведения сотрудников, ответственных за осуществление закупок в возглавляемых Вами ведомствах, подведомственных учреждениях и территориальных управлениях (при наличии), и обеспечить настройки в РИС Закупки ПК для начала работы со сведениями электронного актирования.

Приложение: упомянутое на 8 л. в 1 экз.

Заместитель министра, начальник информационно-аналитического управления

|        | Документ подписан<br>электронной подписью |         |
|--------|-------------------------------------------|---------|
|        | СВЕДЕНИЯ О СЕРТИФИКАТЕ ЭП                 |         |
| Сертис | рикат: 03987FCC0097ADFFBE4CAF51930D5A7674 |         |
| Владел | ец: Юсуповская Анастасия Юрьевна          |         |
| Действ | ителен с 02-09-2021 до 02-09-2022         | A.IO. 1 |
| l      |                                           | )       |

А.Ю. Юсуповская

Оглуздина Наталья Владимировна (342) 237 51 36

#### Инструкция по работе со сведениями о документах о приемке, подписанных в электронном виде в ЕИС (электронное актирование в ЕИС)

В ЕИС предусмотрена возможность подписания документов о приемке по контракту в электронном виде – электронное актирование. После подписания документа о приемке с двух сторон в ЛК ЕИС сведения о подписанном документе выгружаются в РИС ЗАКУПКИ ПК (если выполнены настройки, описанные ниже), а также на основе данных документа автоматически создаются сведения об исполнении в реестре контрактов ЕИС и РИС ЗАКУПКИ ПК. Порядок работы с документами электронного актирования описан ниже.

**Обращаем внимание**, что для регистрации сведений об оплате по контракту необходимо воспользоваться стандартным функционалом ввода и регистрации сведений об исполнении контракта в РИС ЗАКУПКИ ПК<sup>1</sup>.

- 1. Необходимые настройки для начала работы со сведениями электронного актирования
- 1.1. Получение в ЕИС и заполнение в РИС ЗАКУПКИ ПК токен-ключа для получения сведений из сервиса электронного актирования ЕИС.

Токен-ключ необходим для возможности запроса РИС ЗАКУПКИ ПК данных о подписанных организацией в электронном виде документов о приемке в ЕИС. Если токен-ключ не указан, то загрузка данных в РИС ЗАКУПКИ ПК невозможна. Для получения данных достаточно указать токен ключ любого зарегистрированного пользователя из ЕИС, который осуществляет работу с контрактами организации в РИС ЗАКУПКИ ПК.

Для получения токен-ключа необходимо выполнить следующие действия:

1) В ЛК ЕИС по кнопке «Редактировать» выбрать пункт «Редактировать данные пользователя».

| Единая информационная сис   | тема в сфере закупок                                                |                                                                                             |                                   |
|-----------------------------|---------------------------------------------------------------------|---------------------------------------------------------------------------------------------|-----------------------------------|
| Портал закупе               | ОК <b>С</b> 8 495 739-25-8                                          | поддержки:<br>13   8 800 600-90-89 🔒 Техническ                                              | кая поддержка 👻 🔒 Выйти           |
| министерство                | ИНН 5902 (Заказчик)<br>MSK+2 (UTC+5) Екатеринбург,<br>Челебщист Уфа | Тестовый Пользователь Системы<br>Лицо, уполноноченное на размещение информации и документов | Редактировать 💽                   |
|                             |                                                                     | Администратор организации                                                                   | Редактировать данные организации  |
| Администрирование 👻 Закупки | 🕶 Реестры 👻 Дополните                                               | льно 🔻                                                                                      | Редактировать данные пользователя |

2) На открывшейся странице в блоке «Регистрационные данные» выбрать пункт «Выдача идентификатора участника электронного документооборота».

<sup>&</sup>lt;sup>1</sup> См. раздел «Ввод сведений об исполнении контракта» Инструкции пользователя по вводу информации о контрактах в РИС ЗАКУПКИ ПК. Актуальная инструкция размещена по ссылке: https://goszakaz2.permkrai.ru/open/p/ris/ris-instruction

Документ создан в электронной форме. № 32-01-исх53-50 от 04.02.2022. Исполнитель:Оглуздина Н.В. Страница 3 из 10. Страница создана: 04.02.2022 13:20

| Портал закуп                                                                           | ОК 🕻 8 495 739-25-83 8 800 600-90-89 🍰 Техническая поддержка 👻 🕒 Выйти                                                                                                    |
|----------------------------------------------------------------------------------------|----------------------------------------------------------------------------------------------------|
| МИНИСТЕРСТВО ПО РЕГУЛИРОВАНИЮ<br>КОНТРАКТНОЙ СИСТЕМЫ В СФЕРЕ ЗАКУПОК<br>ПЕРМСКОГО КРАЯ | ИНН 5902293851 (Заказчик)<br>MSK+2 (UTC+5) Екатеринбург,<br>Челябинск, Уфа, Байконур осуществляеных таками лицами от инени организации в ЕИС, на ЭТП и<br>специализированый ЭТП (Администратор организации)<br>Уполноночение алцо |
| Администрирование 👻 Закупки                                                            | 🕞 Реестры — Отчеты — Дополнительно — 🛛 💭 🔛 📽 🕰                                                                                                    |
| Регистрационные данные                                                                 |                                                                                                    |
| Сертификат пользователя*                                                               | Обзор                                                                                                    |
| Фамилия*                                                                               |                                                                                                    |
| Имя*                                                                                   |                                                                                                    |
| Отчество                                                                               |                                                                                                    |
| Должность <sup>®</sup>                                                                 |                                                                                                    |
| Контактный телефон*                                                                    | + 7 ( 342 ) Доб. Доб. Доб. Доб. Имер телефона                                                                                                    |
| Адрес электронной почты*                                                               |                                                                                                    |
| Полномочия пользователя*                                                               | Администратор организации                                                                                                    |
|                                                                                        | Плицо, уполномоченное на размещение информации и документов                                                                                                    |
|                                                                                        | Лицо, уполномоченное руководителен на определение лиц и действий, осуществляемых такими лицами от имени организации в<br>СМ. (2017).                                                                                              |
|                                                                                        | сли», по этти следнойзарованной этті (Адийнистратор организаций)<br>🗹 Уполномоченное лицо                                                                                                    |
| Данные пользователя для альтернативно<br>Выдача идентификатора участника электи        | й интеграции (по протоколу HTTPS)<br>ронного документооборота                                                                                                    |
|                                                                                        | Зарегистрирован 08.07.2015                                                                                                    |
|                                                                                        | Последнее изменение                                                                                                    |

**3)** В открывшемся модальном окне «Выдача идентификатора участника электронного документооборота» указать срок действия идентификатора и скопировать значение поля «Идентификатор» и нажать кнопку «Сохранить» (если такая кнопка доступна) или «Отмена» (если кнопка «Сохранить» недоступна).

**Обращаем внимание**, что указанная в поле «Срок действия идентификатора» дата должна быть больше текущей, возможно указание даты на 2-3 года вперед. Желательно указание даты хотя бы на полгода вперед: по истечении данного срока потребуется повторять процедуру получения в ЕИС и указания в РИС ЗАКУПКИ ПК токен ключа.

|                | dotynemooopord                       |
|----------------|--------------------------------------|
| Идентификатор: | 7cde743e-944b-94ad-a94f-813ce408094c |
| Срок действия: | 31.12.2025                           |

**4)** В РИС ЗАКУПКИ ПК открыть карточку организации в справочнике «Заказчики», нажать на кнопку «Редактировать» и в блоке «Настройки электронного актирования» вставить скопированное значение в поле «Токен-ключ для получения сведений из сервиса Электронного актирования ЕИС», сохранить изменения.

| СПРАВОЧНИКИ — ЗАКАЗЧИКИ — №20418 — РЕДАКТИРОВАНИЕ                                   |               | 🖻 🗲                                                                                       |
|-------------------------------------------------------------------------------------|---------------|-------------------------------------------------------------------------------------------|
| РЕКВИЗИТЫ СТАТИСТИЧЕСКИЕ КОДЫ КОНТАКТНАЯ ИНФОРМАЦИЯ ПРИЗНАКИ ОРГАНИЗАЦИИ ОРГАНИ     | 1ЗАЦИИ, ОСУЩЕ | СТВЛЯЮЩИЕ КОНТРОЛЬ И СОГЛАСОВАНИЯ ПРАВОПРЕЕМНИКИ НАСТРОЙКИ 44-ФЗ УПОЛНОМОЧЕННЫЙ ОРГАН 44- |
| НАСТРОЙКИ ИНТЕГРАЦИИ 44-ФЗ ИНТЕГРАЦИЯ С АЦК-ФИНАНСЫ 44-ФЗ КОНТАКТНЫЕ ЛИЦА АДРЕСА ПО | СТАВКИ БАНКО  | ВСКИЕ РЕКВИЗИТЫ НАСТРОЙКИ ОБЪЕМА МАЛЫХ ЗАКУПОК НАСТРОЙКИ ЭЛЕКТРОННОГО АКТИРОВАНИЯ         |
| НАСТРОЙКИ ДОПУСТИМОГО ГОДОВОГО ОБЪЕМА МАЛЫХ ЗАКУПОК                                 |               |                                                                                           |
| ОГРАНИЧЕНИЕ ОБЪЕМА ЗАКУПОК В СООТВЕТСТВИИ С П.4 СТ.93 44-ФЗ                         |               | ОГРАНИЧЕНИЕ ОБЪЕМА ЗАКУПОК В СООТВЕТСТВИИ С П.5 СТ.93 44-ФЗ                               |
| СУММА ЗАКУПОК ПО П.4 Ч.1 СТ. 93 44-ФЗ НЕ ДОЛЖНА ПРЕВЫШАТЬ 2 МЛН.РУБ                 | ×             | СУММА ЗАКУПОК ПО П.5 Ч.1 СТ. 93 44-ФЗ НЕ ДОЛЖНА ПРЕВЫШАТЬ 5 МЛН.РУБ                       |
|                                                                                     |               |                                                                                           |
| НАСТРОЙКИ АКТИРОВАНИЯ                                                               |               |                                                                                           |
| ТОКЕН-КЛЮЧ ДЛЯ ПОЛУЧЕНИЯ СВЕДЕНИЙ ИЗ СЕРВИСА ЭЛЕКТРОННОГО АКТИРОВАНИЯ ЕИС           |               |                                                                                           |
|                                                                                     |               |                                                                                           |

1.2. В карточке контракта в РИС ЗАКУПКИ ПК и реестре контрактов ЕИС указать информацию о том, что по конкретному контракту документы о приемке будут подписываться в электронном виде.

Данная информация должна быть указана для каждого контракта, по которому планируется использовать электронное актирование.

Необходимо выполнить следующие действия:

1) Если контракт еще не был зарегистрирован в ЕИС, то после создания контракта в РИС ЗАКУПКИ ПК в поле «Осуществляется электронное актирование» блока «Общая информация» необходимо установить значение «Да». Если контракт уже зарегистрирован в ЕИС, то необходимо в контракте РИС ЗАКУПКИ ПК в статусе «Исполнение» нажать на кнопку <u>«Редактировать»</u> и установить в данном поле значение «Да».

Обращаем внимание, что редактирование данного поля доступно без внесения изменений в сведения Реестра контрактов (регистрация изменений контракта в ЕИС не требуется).

| КОНТРАКТЫ – КОНТРАКТ №1952741 – ИСІ<br>ОБЩАЯ ИНФОРМАЦИЯ<br>СОДЕРЖАНИЕ КОНТРАКТА ОСНОВА | ПОЛНЕНИЕ<br>НИЕ ЗАКЛЮЧЕНИЯ КОНТРОЛЬ СРОКОВ ИСПОЛНЕНИЯ КОНТР | АКТА СРОКИОПЛАТЫ СТОРОНЫ ФИНАНСИРОВАНИЕ СПЕ | 🗅 🔄 🗙                                   |
|----------------------------------------------------------------------------------------|-------------------------------------------------------------|---------------------------------------------|-----------------------------------------|
| ОБЩАЯ ИНФОРМАЦИЯ                                                                       |                                                             |                                             |                                         |
| РЕЕСТРОВЫЙ НОМЕР<br>1952741                                                            | дата создания<br>26.01.2022                                 | NK3<br>222591602961759160100100030010000244 | СТАТУС<br>ИСПОЛНЕНИЕ                    |
| СВЯЗАН С ПОЗИЦИЕЙ ПГ ТЕКУЩЕГО ГОДА<br>О ДА 🔘 НЕТ                                       | ЗАКАЗЧИК ИЗМЕНЕН ВСЛЕДСТВИЕ РЕОРГАНИЗАЦИИ ЮЛ<br>— ДА • НЕТ  | ЭД ДОГОВОР ЗАРЕГИСТРИРОВАН<br>О ДА О НЕТ    | ОТПРАВЛЕНО УВЕДОМЛЕНИЕ В КРУ<br>ДА ОНЕТ |
| КОНТРАКТ ЗАРЕГИСТРИРОВАН В ЕИС<br>О ДА — НЕТ                                           | РЕЕСТРОВЫЙ НОМЕР В ЕИС *                                    | ДАТА РЕГИСТРАЦИИ КОНТРАКТА В ЕИС *          |                                         |
| ОСУЩЕСТВЛЯЕТСЯ ЭЛЕКТРОННОЕ АКТИРОВАНИЕ<br>О ДА  П НЕТ                                  |                                                             |                                             |                                         |

- 2) После регистрации контракта в ЕИС, в ЛК ЕИС в общем списке контрактов, находящихся на этапе «Исполнение»:
  - для контрактов, заключенных по результатам электронных процедур, которые были размещены в ЕИС после 01.02.2022 года (кроме контрактов, заключаемых в соответствии с ч. 5 ст. 103 Закона № 44-ФЗ) функционал работы с электронным актированием является обязательным и подключается в ЕИС автоматически;

– для контрактов, заключенных до 01.01.2022, контрактов, заключаемых с единственным поставщиком необходимо выбрать пункт «Предусмотреть формирование документов о приемке в электронной форме» а также контрактов, заключаемых в соответствии с ч. 5 ст. 103 Закона № 44-ФЗ <u>при наличии</u> <u>взаимного согласия заказчика и поставщика о переходе к работе с документами</u> <u>о приемке в формате электронного актирования ЕИС</u> необходимо выбрать пункт «Предусмотреть формирование документов о приемке в электронной форме».

**Обращаем внимание,** что предоставление доступа к формированию документов о приемке в электронной форме возможно, только если информация о заключенном контракте размещена в ЕИС после 01.07.2019.

|   | одготовка информации (5<br>Печатная форма реестра | 99) Исполнение (112)<br>контрактов 🕞 Выгру                                                      | Исполнение<br>/зить найденны    | прекращено (<br>е записи в хм   |
|---|---------------------------------------------------|-------------------------------------------------------------------------------------------------|---------------------------------|---------------------------------|
| 8 | Номер реестровой<br>Записи                        | № контракта, источник<br>финансирования                                                         | Дата<br>заключения<br>контракта | Срок<br>исполнения<br>контракта |
|   | 344444825019000045 💽                              | На такъя<br>Карточка контракта<br>Документы<br>Журнал событий<br>Внести изменения<br>Исполнение | 05.06.2019                      | 30.06.2019                      |
|   | 3444444825019000113 💌                             | контракта<br>Создать контракт по<br>образцу                                                     | 09.12.2019                      | 31.12.2019                      |
|   | 3444444825019000117 💽                             | Печатная форма<br>Предусмотреть                                                                 | 18.12.2019                      | 31.12.2019                      |
|   | 3444444825019000089 💌                             | формирование<br>документов о<br>приемке в<br>электронной форме                                  | 21.10.2019                      | 31.12.2019                      |

**3)** В открывшемся модальном окне подтверждения действия по предоставлению доступа к формированию документов о приемке в электронной форме нажать на кнопку «Продолжить». При нажатии на данную кнопку отображается информационное сообщение о доступности для контракта формирования документов о приемке в электронной форме. Данный контракт становится доступен в Личном кабинете Поставщика. В перечне реестровых записей на главной странице реестра контрактов для такого контракта отображается пиктограмма «@» серого цвета.

| x                                                                                                    |  |  |  |  |  |  |
|----------------------------------------------------------------------------------------------------|--|--|--|--|--|--|
| Подтверждение действия                                                                                                    |  |  |  |  |  |  |
| Предоставляя доступ к формированию документов о приемке в электронной форме, вы подтверждаете готовность к подписанию документов о приемке<br>в электронной форме.                                                               |  |  |  |  |  |  |
| В случае нажатия кнопки «Продолжить», контракт будет доступен в личном кабинете Поставщика для формирования и направления Вам юридически<br>значимых документов о приемке в электронной форме. Отмена действия будет невозможна. |  |  |  |  |  |  |
| Вы действительно хотите продолжить?                                                                                                    |  |  |  |  |  |  |
| Продолжить Отмена                                                                                                    |  |  |  |  |  |  |
|                                                                                                    |  |  |  |  |  |  |

### 2. Порядок работы с документами о приемке, подписанными в электронном виде в ЕИС

Документ о приемке, подписание которого осуществляется в электронном виде, проходит следующие основные этапы:

2.1. Подписание документа о приемке обеими сторонами в ЛК ЕИС.

Подробное описание действий, необходимых для подписания документов, содержится в инструкции пользователя ЕИС<sup>2</sup>.

# **2.2.** Автоматическая загрузка данных о подписанном документе из ЕИС в РИС ЗАКУПКИ ПК.

Автоматически загруженные сведения о подписанном документе отображаются в карточке этапа контракта РИС ЗАКУПКИ ПК в блоке «Сведения Электронного актирования ЕИС». Каждый поступивший документ в отдельной строке.

|                            |                            | — ЭТАП №216159 — И            |                                 | ТА                                     | <ul> <li>вокументы история изменений</li> </ul> |                                           |       |                            | ×        |
|----------------------------|----------------------------|-------------------------------|---------------------------------|----------------------------------------|-------------------------------------------------|-------------------------------------------|-------|----------------------------|----------|
| Couper Price of Macure 1   |                            |                               | FOR THE THREE WITH THE TOTAL    |                                        | лу докумыны поточиллоныныни                     |                                           |       |                            | Bcero: 1 |
| СВЕДЕНИЯ ЭЛЕКТРО           | НОГО АКТИРОВАНИЯ ЕИ        | c                             |                                 |                                        |                                                 |                                           |       |                            |          |
| Реестровый номер<br>записи | Дата получения<br>сведений | Общая сумма поставки с<br>НДС | Общая сумма поставки без<br>НДС | Тип документа                          | Реестровый номер первичного<br>документа        | Реестровый номер связанного<br>исполнения | Файл  | Статус записи              |          |
| 1                          | 16.09.2020                 | 13 525,45                     | 10 820,36                       | Универсальный передаточный<br>документ |                                                 | 148487                                    | 1.txt | Сформировано<br>исполнение | ¢        |
| 3                          | 30.09.2020                 | 13 525,45                     | 10 820,36                       | Универсальный передаточный<br>документ |                                                 | 148389                                    | 1.00  | Неактуальна                | ¢        |
| 4                          | 30.09.2020                 | 13 525,45                     | 10 820,36                       | Универсальный передаточный<br>документ | 3                                               | 148389                                    | 1.txt | Сформировано<br>исполнение | ¢        |
|                            |                            |                               |                                 |                                        |                                                 |                                           |       |                            | Bcero: 3 |
| ФИНАНСИРОВАНИЕ 3           | ЭТАПА                      |                               |                                 |                                        |                                                 |                                           |       |                            |          |

## 2.3. Автоматическое формирование проекта сведений об исполнении контракта в реестре контрактов ЕИС.

После подписания документа о приемке обеими сторонами в реестре контрактов ЕИС автоматически на его основе формируется <u>проект</u> сведений об исполнении контракта.

2.4. Регистрация автоматически сформированного проекта сведений об исполнении контракта в реестре контрактов ЕИС.

Необходимо зарегистрировать автоматически созданный проект сведений об исполнении в ЛК ЕИС.

# 2.5.Автоматическая загрузка сведений об исполнении контракта в РИС ЗАКУПКИ ПК.

В РИС ЗАКУПКИ ПК в порядке интеграции загружаются сведения о размещении в ЕИС сведений об исполнении контракта и на их основе автоматически формируется исполнение по этапу контракта, которое сразу переходит в статус «Зарегистрировано».

Особенности автоматически сформированного исполнения:

<sup>&</sup>lt;sup>2</sup> Инструкция доступна в личном кабинете ЕИС в разделе "База знаний" - "Руководства пользователя и видеоролики" - "Контракты и договоры" - "Реестр документов об исполнении контракта (ЛК Заказчика)". Также в открытой части официального сайта ЕИС в разделе "Документы" - "Материалы для работы в ЕИС" -"Материалы для работы с документами о приемке товаров (работ, услуг) в электронной форме" доступны методические материалы, обучающие видео-ролики и руководства пользователя по электронному актированию.

- В карточке исполнения в поле «Сформировано на основе электронного акта» блока «Общая информация» отображается значение «Да», в дополнительном поле «Сведения акта были скорректированы» - значение «Нет».
- В данном исполнении отсутствует возможность внесения изменений или отмены посредством функционала РИС Закупки ПК.

#### 3. Просмотр статуса полученных документов из сервиса Электронного актирования ЕИС

В случае если подписанный в ЕИС документ не отображается в блоке «Сведения Электронного актирования ЕИС», необходимо убедиться, что документы за нужную дату были успешно загружены в Систему. Для этого в общем списке контрактов раздела «Реестр контрактов» предусмотрено действие «Статус получения документов ЭА».

| НТРАКТЫ — ВС | E                           |                                       |                      |                    |                                                                                                    |                        |                                        | СТАТУС ПОЛУЧЕ                                    | ЕНИЯ ДОКУМЕНТОВ Э/                        | A +                  |
|--------------|-----------------------------|---------------------------------------|----------------------|--------------------|----------------------------------------------------------------------------------------------------|------------------------|----------------------------------------|--------------------------------------------------|-------------------------------------------|----------------------|
| Реестровый 🝦 | Номер контракта             | Реестровый номер<br>контракта в ЕИС у | Дата<br>заключения 🖕 | Срок<br>действия — | итого<br>Предмет                                                                                                    | 17 341 965,20<br>Сумма | 7 531 460,22<br>Сумма текущего<br>года | Поставщик                                        | ЭД Договор<br>зарегистрирован <sub></sub> | Стату                |
| 6601507      | 32/01-01/КУ-01-<br>Д17/2021 |                                       | 14.04.2021           | 31.07.2021         | Оказание образовательных и<br>информационных услуг                                                                                                    | 52 000,00              | 52 000,00                              | ООО "МЕЖРЕГИОНАЛЬНЫЙ<br>ИНФОРМАЦИОННЫЙ<br>ЦЕНТР" | Нет                                       | На<br>согла<br>ии ФО |
| 6582449      | 32/01-01/КУ-01-<br>Д15/2021 |                                       | 19.03.2021           | 31.12.2021         | Канцелярские товары                                                                                                    | 12 727,15              | 12 727,15                              | 000 'ПАРИТЕТ-ПЕРМЬ'                              | Нет                                       | На<br>согла<br>ии ФС |
| 6554701      | 32/01-01/КУ-01-<br>Д16/2021 |                                       | 06.04.2021           | 31.05.2021         | Оказание услуг по обучению на курсах                                                                                                    | 4 500,00               | 4 500,00                               | ИП ПЛЕХАНОВА А. Ш.                               | Да                                        | Испол<br>е           |
| 6539370      | 03/2021                     | 2590204677121000003                   | 05.04.2021           | 31.05.2021         | Поставка облучателей-рециркуляторов                                                                                                    | 113 149,26             | 113 149,26                             | ООО "КЛЕВЕРМЕД"                                  | Да                                        | Испол<br>е           |
| 6481219      | 02/2021                     | 2590204677121000002                   | 29.03.2021           | 31.12.2021         | Оказание услуг по передаче прав на<br>использование на усповиях простой<br>(неоключительной) лациении обновлений<br>(годовая подписка) версий ПК «ТРАНД-<br>Смята» и базы данных «ГЭСН-2020,<br>ФЕР-2020» | 164 000,00             | 164 000,00                             | ООО 'ГРАНД-СМЕТА СПБ'                            | Да                                        | Испо<br>е            |
| 6463038      | 00FY-000002                 |                                       | 22.03.2021           | 31.12.2021         | Авансовый отчет от 22.03.2021, услуги<br>нотариуса за свидетельствование<br>подлинности подлиси директора                                                                                                 | 2 300,00               | 2 300,00                               | Казаченко А. А.                                  | Да                                        | Испо                 |
| 6419304      | 32/01-01/КУ-01-<br>Д14/2021 |                                       | 19.03.2021           | 31.12.2021         | Поставка конвертов почтовых бумажных                                                                                                    | 3 283,00               | 3 283,00                               | АО 'ПОЧТА РОССИИ'                                | Да                                        | Испо                 |
| 6402347      | 32/01-01/КУ-01-<br>Д13/2021 |                                       | 04.03.2021           | 30.04.2021         | Оказание услуг по проведению экспертизы<br>поставленных товаров                                                                                                    | 10 000,00              | 10 000,00                              | 000 'ЭКСПЕРТ-Р'                                  | Да                                        | Испо                 |
| 6314558      | 32/01-01/КУ-01-<br>Д12/2021 |                                       | 04.03.2021           | 31.12.2021         | Поставка твердотельного накопителя<br>ADATA 240 GB (Ultimate SU650 240GB (retail)                                                                                                    | 39 942,00              | 39 942,00                              | ИΠ CEMĒHOB Α, Φ.                                 | Да                                        | Испо                 |
| 6284590      | 32/01-01/КУ-01-<br>Д11/2021 |                                       | 02.03.2021           | 31.12.2021         | Оказание услуг по выдаче и<br>сопровождению сертификатов ключей<br>проверки электронной подписи                                                                                                    | 13 000,00              | 13 000,00                              | 000 'ИТ-ГРУПП'                                   | Да                                        | Испо<br>е            |
| 6252907      | 32/01-01/КУ-01-<br>Д10/2021 |                                       | 24.02.2021           | 31.12.2021         | Оказание комплексных услуг связи                                                                                                    | 7 375,00               | 7 375,00                               | ΠΑΟ 'ΜΕΓΑΦΟΗ'                                    | Да                                        | е                    |
| 6238061      | 32/01-01/КУ-01-<br>Д9/2021  |                                       | 19.02.2021           | 30.04.2021         | Оказание услуг по проведению экспертизы поставленных товаров                                                                                                    | 145 000,00             | 145 000,00                             | 000 'LIHCЭ 'TEXЭКО'                              | Да                                        | Испо                 |
|              |                             |                                       |                      |                    |                                                                                                    |                        |                                        | BCEFO 37                                         | НА СТРАНИЦЕ 2                             | 20                   |

СТАТУС ПОЛУЧЕНИЯ ДОКУМЕНТОВ ЭА

открывается модальное окно «Статус По нажатию на кнопку получения документов ЭА», в котором отображается информация о получении документов из сервиса электронного актирования ЕИС.

| СТАТУС ПОЛУЧЕН | СТАТУС ПОЛУЧЕНИЯ ДОКУМЕНТОВ ЭА ПОВТОРНО ЗАЛРОСИТЬ ДОКУМЕНТЫ 🕏 🗙 |                |       |                  |   |                              |  |              |   | енты 🔣 🗙                          |             |
|----------------|-----------------------------------------------------------------|----------------|-------|------------------|---|------------------------------|--|--------------|---|-----------------------------------|-------------|
|                |                                                                 |                |       |                  |   |                              |  |              |   |                                   | 7           |
| Идентификатор  | Ŷ                                                               | Статус запроса | <br>▼ | Дата документа   | Ŷ | Дата получения ответа от ЕИС |  | Текст ошибки | Ŷ | Количество загруженных документов | ¢           |
| 1001           |                                                                 | Успех          |       | 09.04.2021 05:00 |   | 09.04.2021                   |  | -            |   | 1                                 |             |
| 969            |                                                                 | Успех          |       | 05.04.2021 05:00 |   | 05.04.2021                   |  | -            |   | 1                                 |             |
| 913            |                                                                 | Успех          |       | 29.03.2021 05:00 |   | 29.03.2021                   |  | -            |   | 1                                 |             |
| 889            |                                                                 | Успех          |       | 26.03.2021 05:00 |   | 26.03.2021                   |  | -            |   | 1                                 |             |
| 705            |                                                                 | Успех          |       | 05.03.2021 05:00 |   | 05.03.2021                   |  | -            |   | 2                                 |             |
|                |                                                                 |                |       |                  |   |                              |  |              |   |                                   | Bcero: 5    |
|                |                                                                 |                |       |                  |   |                              |  |              |   | ДОБАВИТЬ ЗАП                      | РОС ЗАКРЫТЬ |

Данные в модальном окне «Статус получения документов ЭА» отображаются в табличной форме:

- «Идентификатор» уникальный идентификатор запроса в рамках Системы;
- «Статус запроса» если запрос был выполнен успешно, то в колонке статус отображается значение «Успех», если при загрузке документов произошла ошибка, то значение «Ошибка»;
- «Дата документа» дата документа, за которую осуществлялась загрузка;
- «Дата получения ответа от ЕИС»
- «Текст ошибки» заполняется, если в ходе загрузки документов произошла ошибка;
- «Количество загруженных документов»

Для обновления информации в окне предусмотрено действие «Обновить данные» 🧖 - по нажатию на кнопку информация в окне актуализируется.

Необходимо проверить статус запроса за нужную дату. Если статус «Ошибка», то ознакомиться с текстом ошибке в колонке «Текст ошибки». Ошибка может быть связана с неактуальностью токен-ключа:

- «Токен-ключ пользователя в заголовке запроса имеет неверный формат»;
- «Пользователь, которому принадлежит токен-ключ dbeb40a2-215c-47fe-b02fc094cafd743a, не принадлежит организации отправителя запроса с кодом CBP 01562000013»;
- «У токен-ключа пользователя указанного в заголовке запроса истек срок действия.».

Если ошибка связана с неактуальностью токен-ключа, то необходимо обновить данные в карточке организации справочника «Заказчики» и указать в блоке «Настройки электронного актирования» актуальный токен-ключ. После сохранения данных необходимо повторить запрос документов в модальном окне «Статус получения документов ЭА» по действию «Повторно запросить документы». По нажатию кнопки осуществляется повторный запрос документов за все даты, за которые загрузка была завершена с ошибкой.

Аналогичное действие необходимо выполнить, если в колонке «Текст ошибки» технический текст ошибки. Если после выполнения повторного запроса ошибка повторится, то необходимо обратиться в службу технической поддержки.

Если за нужную дату запрос документов не был выполнен (в модальном окне «Статус получения документов ЭА» отсутствует строка с нужной датой в колонке «Дата документа»), то необходимо добавить запрос на загрузку документов за нужную дату по действию «Добавить запрос». По нажатию кнопки открывается окно «Добавить запрос на

получение документов сервиса ЭА», в котором в поле «Дата документа» необходимо указать нужную дату документа исполнения контракта<sup>3</sup> и нажать на кнопку «Добавить».

| ДОБАВИТ                                          | Ь ЗАПРОС                                                                                  | НА ПОЛУЧЕН                                                                                       | ИЕ ДОКУМЕ                                                                                                    | НТОВ СЕРВИ                                                            | 1СА ЭА 🛛 🗙                                                               |
|--------------------------------------------------|-------------------------------------------------------------------------------------------|--------------------------------------------------------------------------------------------------|----------------------------------------------------------------------------------------------------|-----------------------------------------------------------------------|--------------------------------------------------------------------------|
| ДАТА ДОКУ                                        | VIEHTA *                                                                                  |                                                                                                  |                                                                                                    |                                                                       |                                                                          |
|                                                  |                                                                                           | ×                                                                                                | 5                                                                                                    |                                                                       |                                                                          |
|                                                  |                                                                                           |                                                                                                  |                                                                                                    | ДОБА                                                                  | вить закрыть                                                             |
|                                                  | Инфо                                                                                      | рмация об исполн                                                                                 | ении (о расторж                                                                                                  | ении) контракта                                                       |                                                                          |
|                                                  |                                                                                           |                                                                                                  |                                                                                                    |                                                                       | Коды                                                                     |
| Форма по<br>ОКУД                                 |                                                                                           |                                                                                                  |                                                                                                    |                                                                       | а по                                                                     |
| от " <u>14</u> " <u>Мая</u> 20 <u>21</u> г. Дата |                                                                                           |                                                                                                  |                                                                                                    |                                                                       | (ara 14.05.2021                                                          |
| менование заказчика ИНН                          |                                                                                           |                                                                                                  |                                                                                                    |                                                                       | нн                                                                       |
|                                                  |                                                                                           |                                                                                                  |                                                                                                    | К<br>дзаключе<br>контра<br>Но<br>контра                               | ПП                                                                       |
|                                                  |                                                                                           |                                                                                                  | Номе                                                                                                    | р реестровой зап                                                      | иси                                                                      |
|                                                  |                                                                                           | Раздел I. И                                                                                      | сполнение контр                                                                                                  | акта                                                                  |                                                                          |
| Дата документа                                   | Дата<br>подписания<br>заказчиком<br>документа<br>о приемке<br>товаров,<br>работ,<br>услуг | Основание                                                                                        | Информация о<br>ненадлежащем<br>исполнении<br>или<br>неисполнении<br>контракта, в<br>том числе в<br>части оплаты | Соответствие<br>платежного<br>документа<br>документу(ам)<br>о приемке | Количество поставленны<br>товаров, выполненных<br>работ, оказанных услуг |
| 1                                                | 2                                                                                         | 3                                                                                                | 4                                                                                                    | 5                                                                     | 6                                                                        |
| 29.04.2021                                       | 12.05.2021                                                                                | Универсальный<br>передаточный<br>документ (37)<br>№1; стонмость<br>исполненных<br>обязательств - | Отсутствует                                                                                                    |                                                                       | • 11 (КОМПІЛ) -                                                          |

Системой будет создан запрос в ЕИС на загрузку документов за указанную дату. Статус запроса отобразится в окне «Статус получения документов ЭА». Для того, чтобы документы появились в блоке «Сведения Электронного актирования ЕИС» необходимо дождаться успешного выполнения запроса.

Если документ в ЕИС успешно подписан, но на следующий день отсутствует в блоке «Сведения электронного актирования ЕИС» и при просмотре статуса запроса запрос за нужную дату выполнен успешно, то необходимо обратиться в службу технической поддержки с соответствующим комментарием.

<sup>&</sup>lt;sup>3</sup> Дата документа исполнения контракта отображается в поле «Дата документа» раздела «І. Исполнение контракта» печатной формы Информации об исполнении (о расторжении) контракта блока «Вложения» по нужному контракту в открытой части ЕИС.